## ~基本操作マニュアル~

まず右の QR コードを読み込みます。 パソコンの場合は、https://addict.hacomono.jp/ ヘアクセスしてください。(STEP1 と同じです)

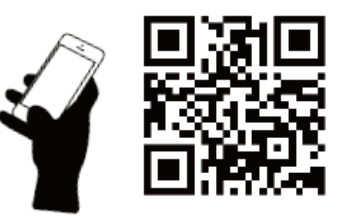

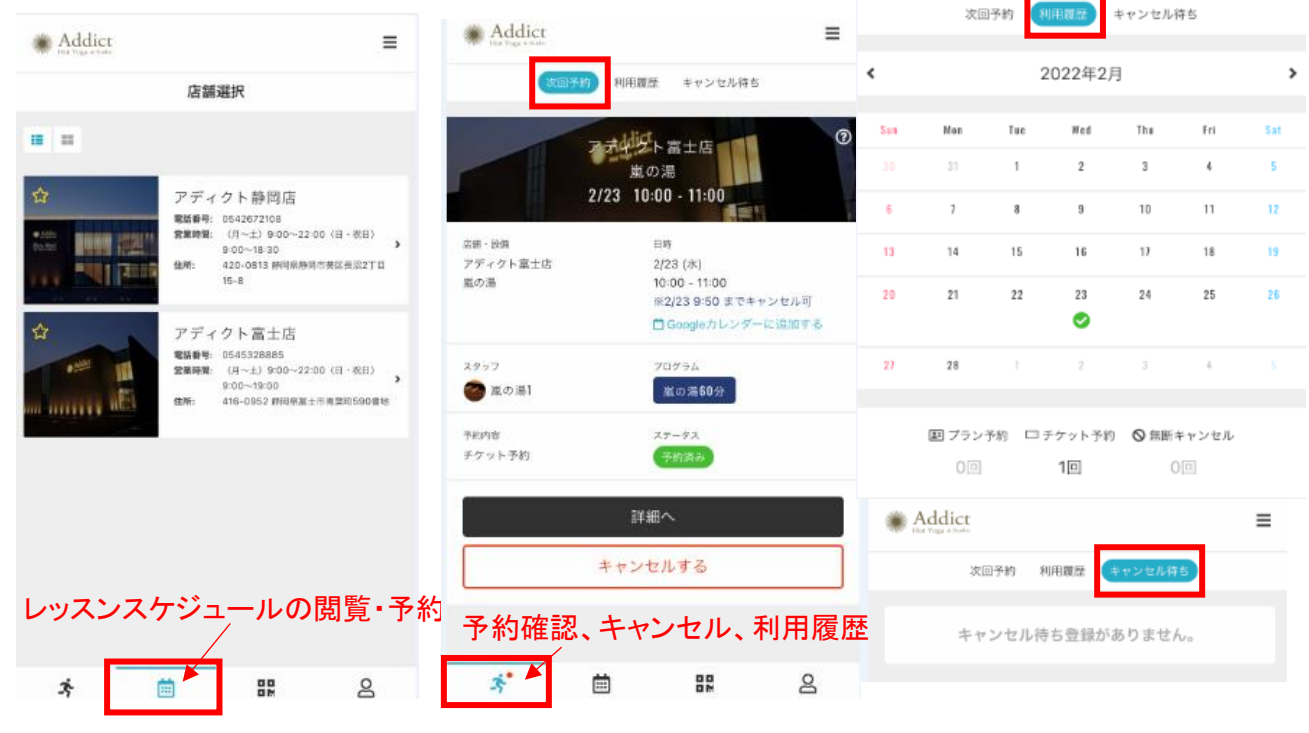

ログインをすると こちらのページが開きます。 レッスンの予約はこちらから 店舗を選択するとスケジュール の閲覧、予約ができます。

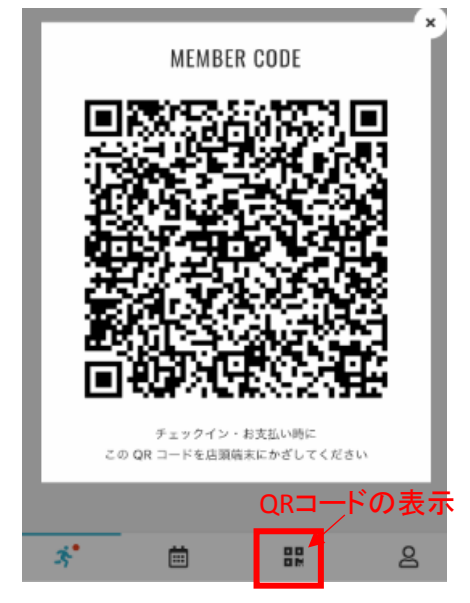

入退館やレッスンチェックインに 必要なQRコードは 右から2番目の四角のアイコンを クリックすると表示されます。 一番左の人のアイコンをタップすると ご自身の予約状況や、予約のキャンセル、 いつ館内を利用したかなどの利用履歴や 予約のキャンセル回数の確認、 キャンセル待ちのレッスンの確認などが行えます。

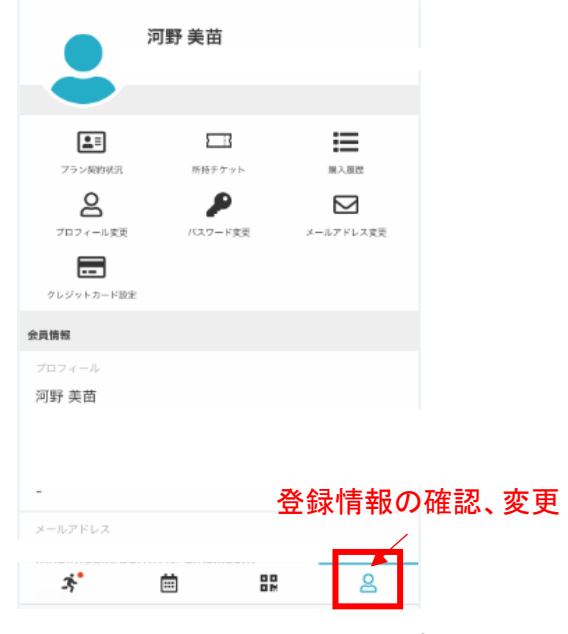

ー番右の人のアイコンをタップすると 今の登録情報の確認や変更ができます。 メールアドレスが変更した際には必ず 変更の手続きを行ってください。